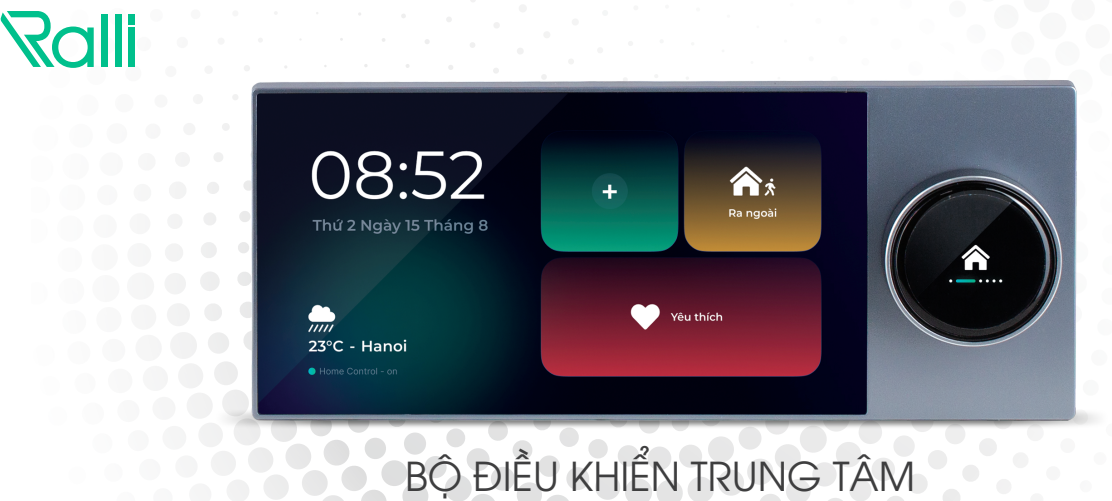

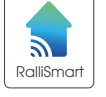

# HOME CONTROLLER

**RD-HC03.LCD** 

# HƯỚNG DẪN SỬ DỤNG Į BỘ ĐIỀU KHIỂN TRUNG TÂM RD-HC03.LCD

# TÍNH NĂNG

BLEX)) Kết nối không dây Bluetooth Mesh.

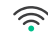

Điều khiển từ xa thông qua internet.

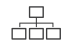

Điều khiển thiết bị thông qua mạng Local không cần internet.

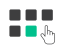

Quản lý thông tin thiết bị, phòng, nhóm, cảnh, cho phép người dùng trực tiếp tương tác với thiết bị, phòng, nhóm, cảnh thông qua màn hình cảm ứng

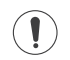

Hiển thị thông tin chi tiết, thông số về ánh sáng (độ sáng, màu CCT, màu RGB), thông số môi trường (cảm biến nhiệt độ, đô ẩm, bụi mịn, khói ...), thông số/hình ảnh về an ninh an toàn (cảm biến khói, cửa, xem trực tiếp camera từ màn hình)

**T**ùy biến trải nghiệm người dùng bằng các tính năng bổ xung: chọn cảnh/thiết bị yêu thích, đưa các kịch bản/ngữ cảnh thường xuyên sử dụng ra màn hình trạng chủ....

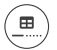

Màn hình nhỏ hiển thị các icon tương ứng với màn hình lớn cho phép người dùng chuyển màn hình trực tiếp bằng cách vuốt chuyển cảnh

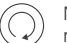

Núm xoay chuyển qua lại giữa các màn hình tương tác của naười dùna

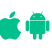

Phần mềm ứng dụng điều khiển cài đặt trên Smartphone tương thích với hê điều hành Android và iOS.

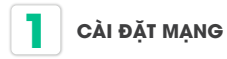

#### 1.1: Cài đặt Wifi

1.1.1: Cài đặt Wifi lần đầu: Cài đặt theo các màn hình dưới đây

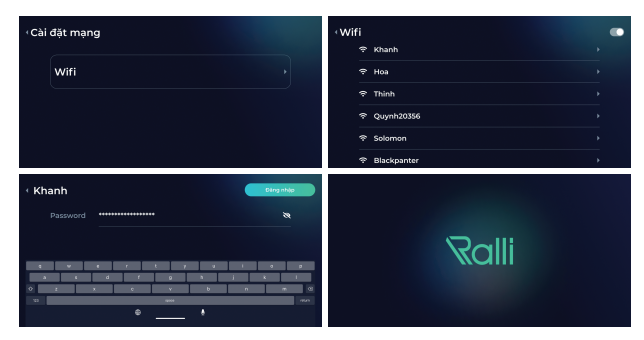

#### 1.1.2: Cài đặt lại Wifi: Cài đặt theo các màn hình dưới đây

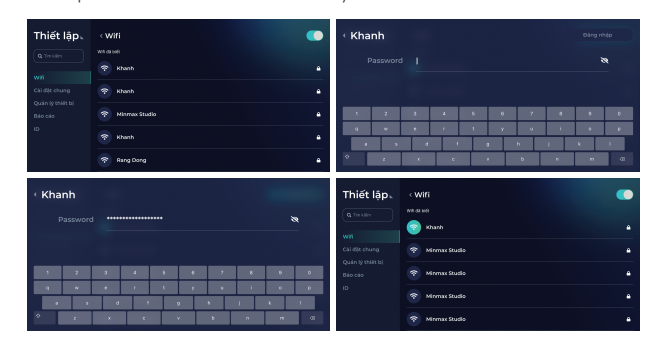

#### 1.2: Cài đặt mạng dây

Cắm dây kết nối vào cổng ethernet ở phía sau Bộ điều khiển

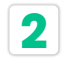

#### CÀI ĐẶT TRÊN ỨNG DỤNG RalliSmart V2

- Tải app Rallismart V2 trên cửa hàng ứng dụng
- Nhập thông tin tài khoản đã có để đăng nhập và thực hiện tạo nhà mới (nếu chưa có tài khoản nhấn chọn "Đăng ký") Hình H1, H2
- Sau khi tạo nhà thành công ứng dụng sẽ tự động chuyển qua màn hình thêm HC → kết nối điện thoại với wifi HC đang kết nối → nhấn "Tìm kiếm" → Chọn HC muốn thêm vào nhà → nhấn "Tiếp tục" → thêm HC và nhà thành công ứng dụng sẽ tự động chuyển qua màn hình "Trang chủ"
- Sau khi thêm thành công HC vào hệ thống và hiển thị trên ứng dụng tiếp tục đi tới các cài đặt thiết bị, phòng, cảnh, nhóm, ...

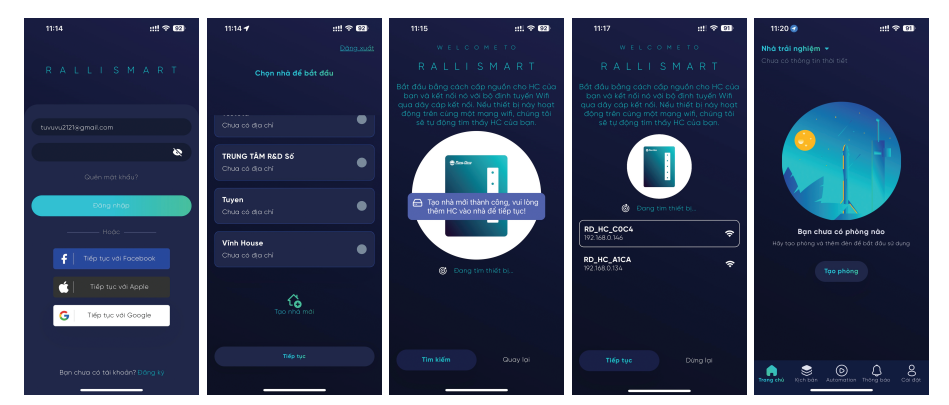

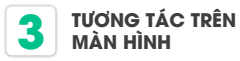

**3.1: Chuyển màn hình chính** Có 3 cách

- Chuyển màn hình bằng núm xoay
- Chuyển màn hình bằng thao tác vuốt màn hình nhỏ
- Vuốt lên/xuống ở màn hình lớn

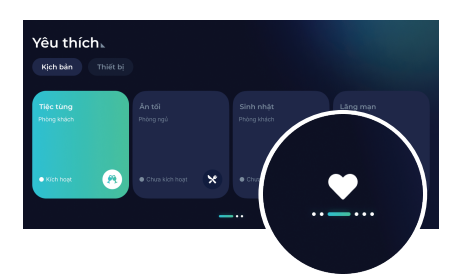

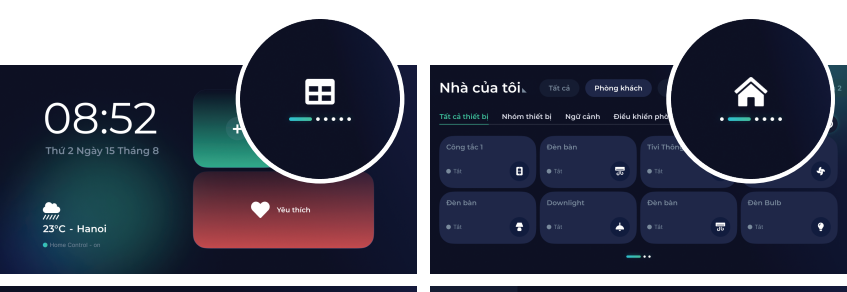

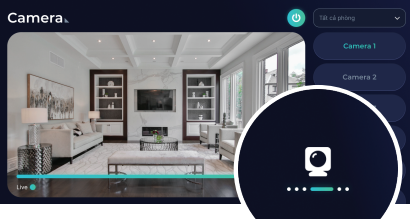

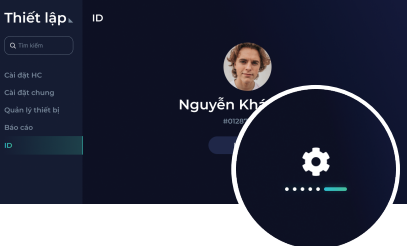

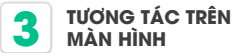

## 3.2: Điều khiển/tương tác với thiết bi

3.2.1: Điều khiển ở màn hình "Nhà của tôi"

• Điều khiển thiết bị/nhóm thiết bị: Chọn "Tất cả thiết bị"/"Nhóm thiết bị" → Điều khiển tắt/bật khi nhấn vào thiết bi/nhóm thiết bi → Điều khiển các thuộc tính khác của thiết bị / nhóm thiết bị khi nhấn vào chi tiết thiết bi (icon thiết bi/nhóm thiết bi)

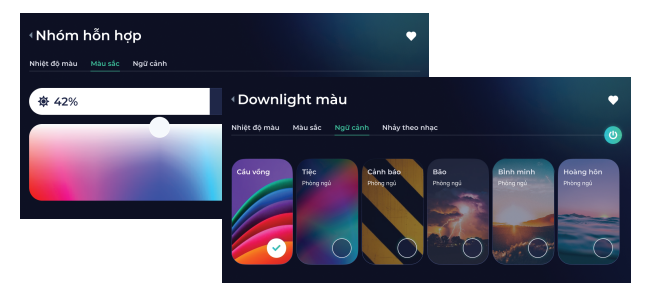

 Điều khiển ngữ cảnh: Chọn "Ngữ cảnh" → Kích hoạt các ngữ cảnh tương ứng đã được cài đặt trên ứng dụng RalliSmart V2

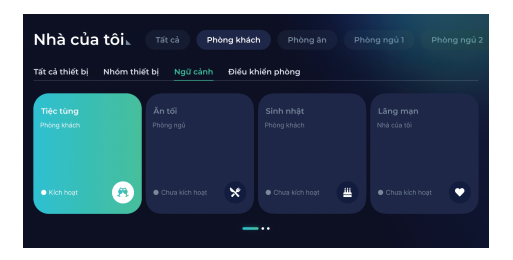

 Điều khiển phòng: Chọn "Điều khiển phòng" → Điều khiển tắt/bật khi nhấn vào phòng → Điều khiển các thuộc tính khác của thiết bi/nhóm thiết bị khi nhấn vào icon phòng

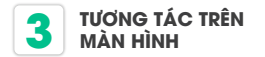

3.2.2: Điều khiển ở màn hình "Yêu thích"

- Điều khiển kịch bản: Chọn "Kịch bản" → Kích hoạt các kịch bản tương ứng đã được cài đặt trên ứng dụng RalliSmart V2
- Điều khiển thiết bị: Chọn "Thiết bị" → Điều khiển tắt/bật khi nhấn vào thiết bị
  → Điều khiển các thuộc tính khác của thiết bị khi nhấn vào chi tiết thiết bị
  (icon thiết bị/nhóm thiết bị)
- Thêm thiết bị, kịch bản và màn hình "Yêu thích": Chọn chi tiết thiết bị/ chi tiết cảnh → Nhấn chọn hình trái tim ở góc trên cùng bên phải màn hình chi tiết

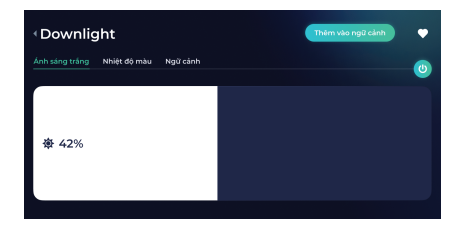

#### 3.2.3: Xem camera

Chuyển đến màn hình "Camera" → chọn camera muốn xem (camera được quản lý theo phòng)

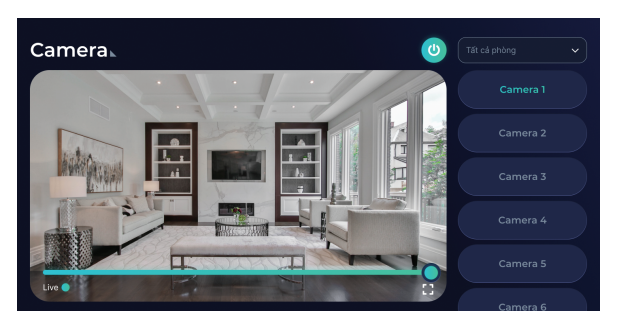

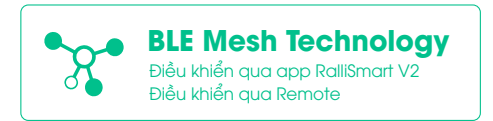

### lưu ý

- Tất cả thông tin cài đặt về thiết bị (thêm/sửa/xóa), nhóm thiết bị (thêm/sửa/xóa), kịch bản(thêm/sửa/xóa) đều được thực hiện trên ứng dụng RalliSmart V2.
- Có thể cấu hình các thông số về độ sáng, âm thanh, ngôn ngữ, xóa HC,... ngay trong màn hình cài đặt của HC
- Ngắt nguồn điện trước khi lắp đặt hoặc bảo dưỡng.
- Chỉ sử dụng trong nhà.
- Không sử dụng nơi có nhiệt độ cao.
- Tránh sốc, lắc và rung.

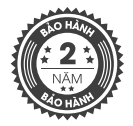

#### SẢN PHẨM CỦA CÔNG TY CP BÓNG ĐÈN PHÍCH NƯỚC RẠNG ĐÔNG

Dịa chỉ: 87- 89 Hạ Đình, Phường Thanh Xuân Trung, Quận Thanh Xuân, Hà Nội, Việt Nam.

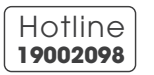

MADE IN VIETNAM

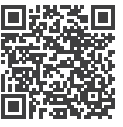